## CATIA V5 – Core & Cavity Design

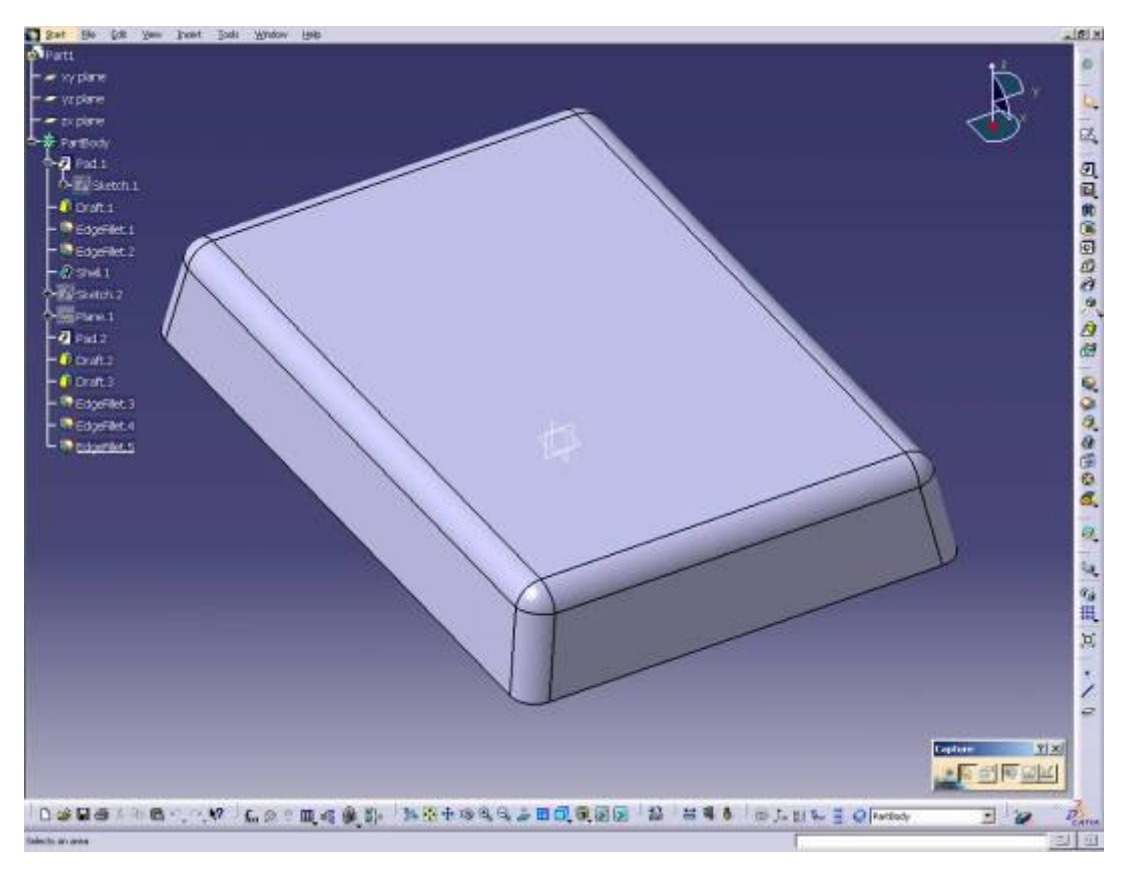

Abb.1: Bestandteil für Einspritzung - von oben

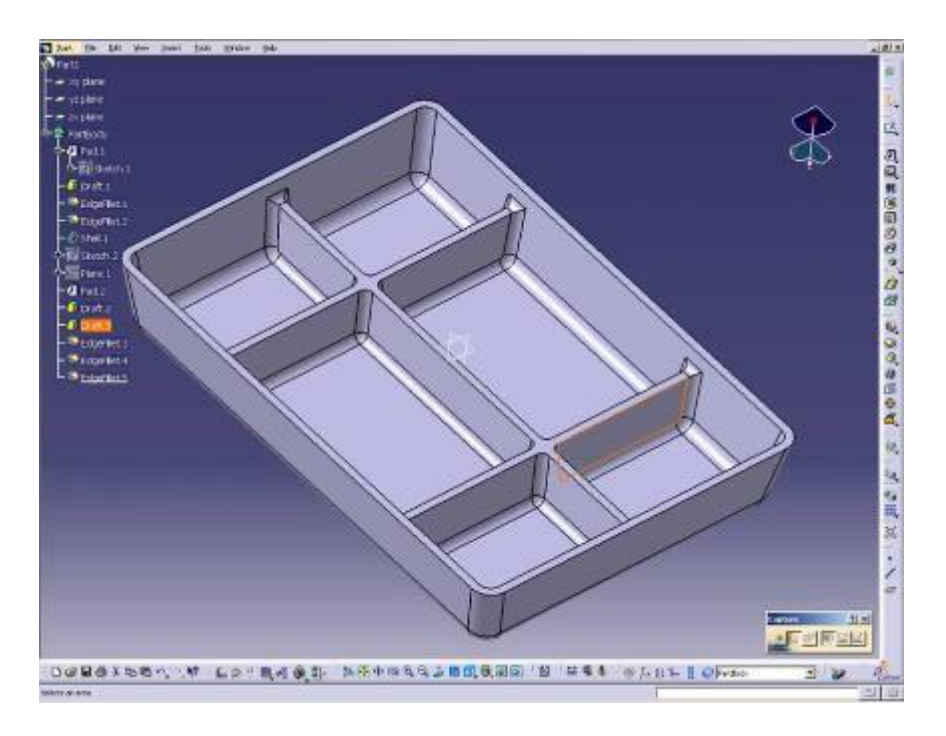

Abb.2: Bestandteil für Einspritzung - von unten

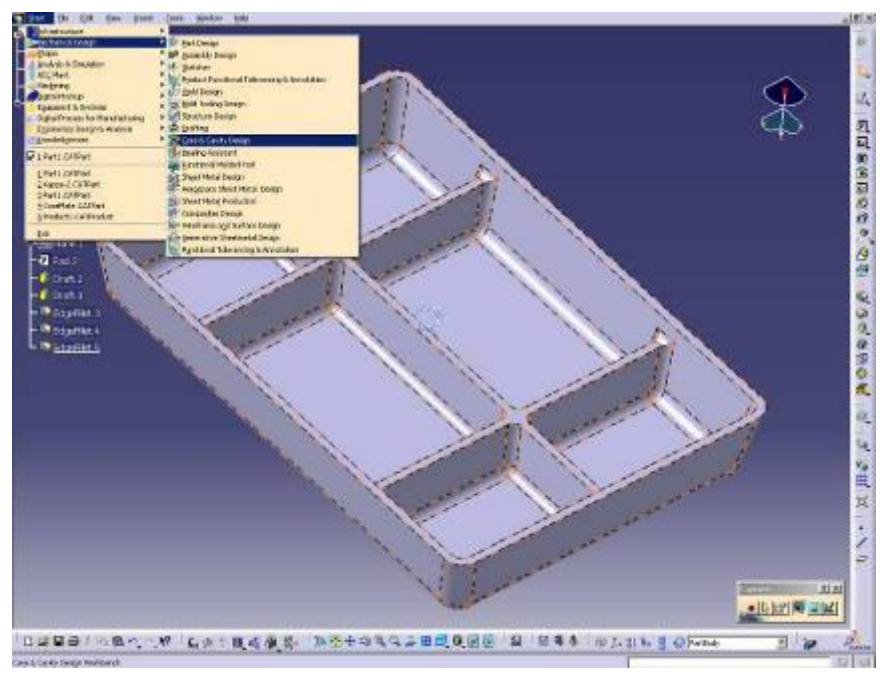

Abb.3: Eingang in Core and Cavity Design

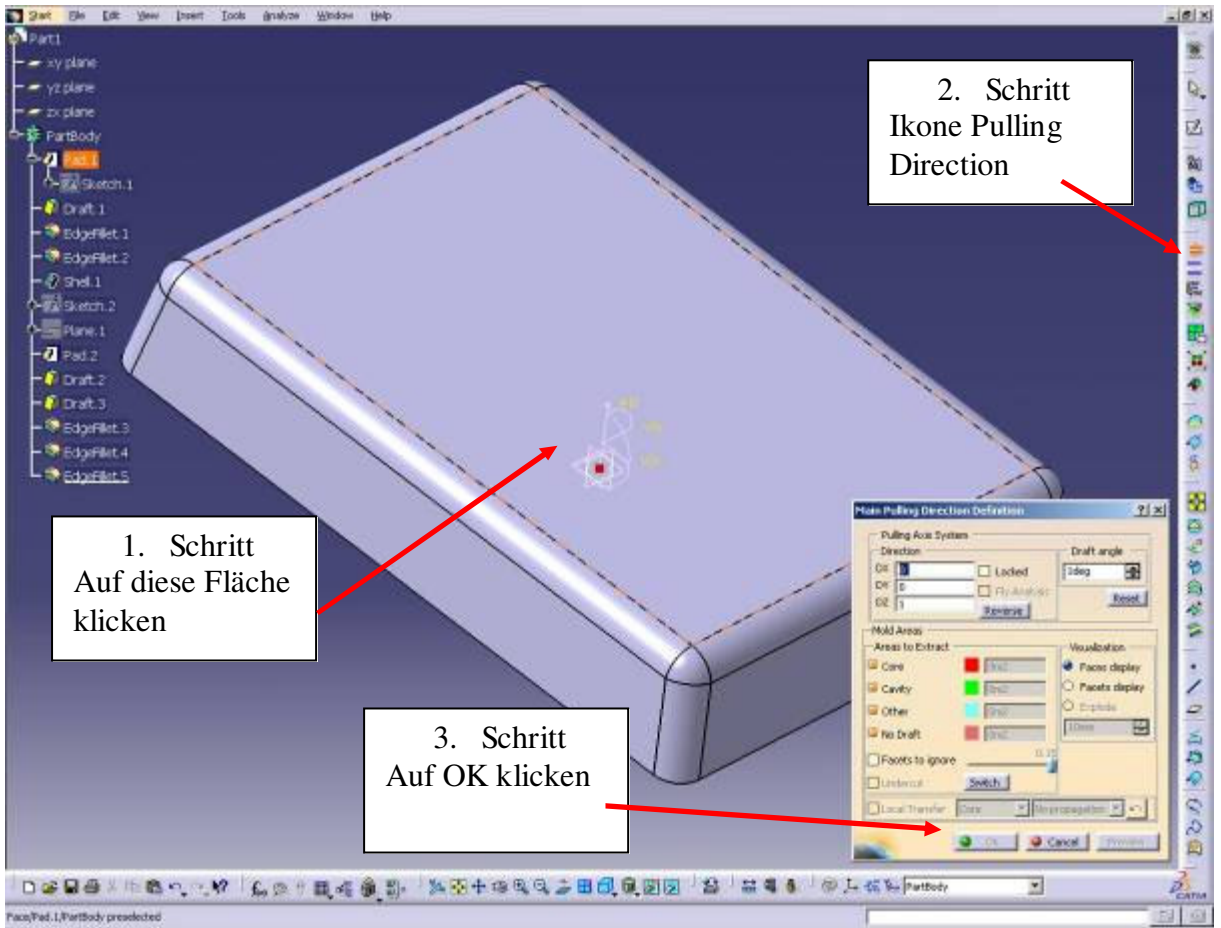

Abb.4: Pulling Direction Definition

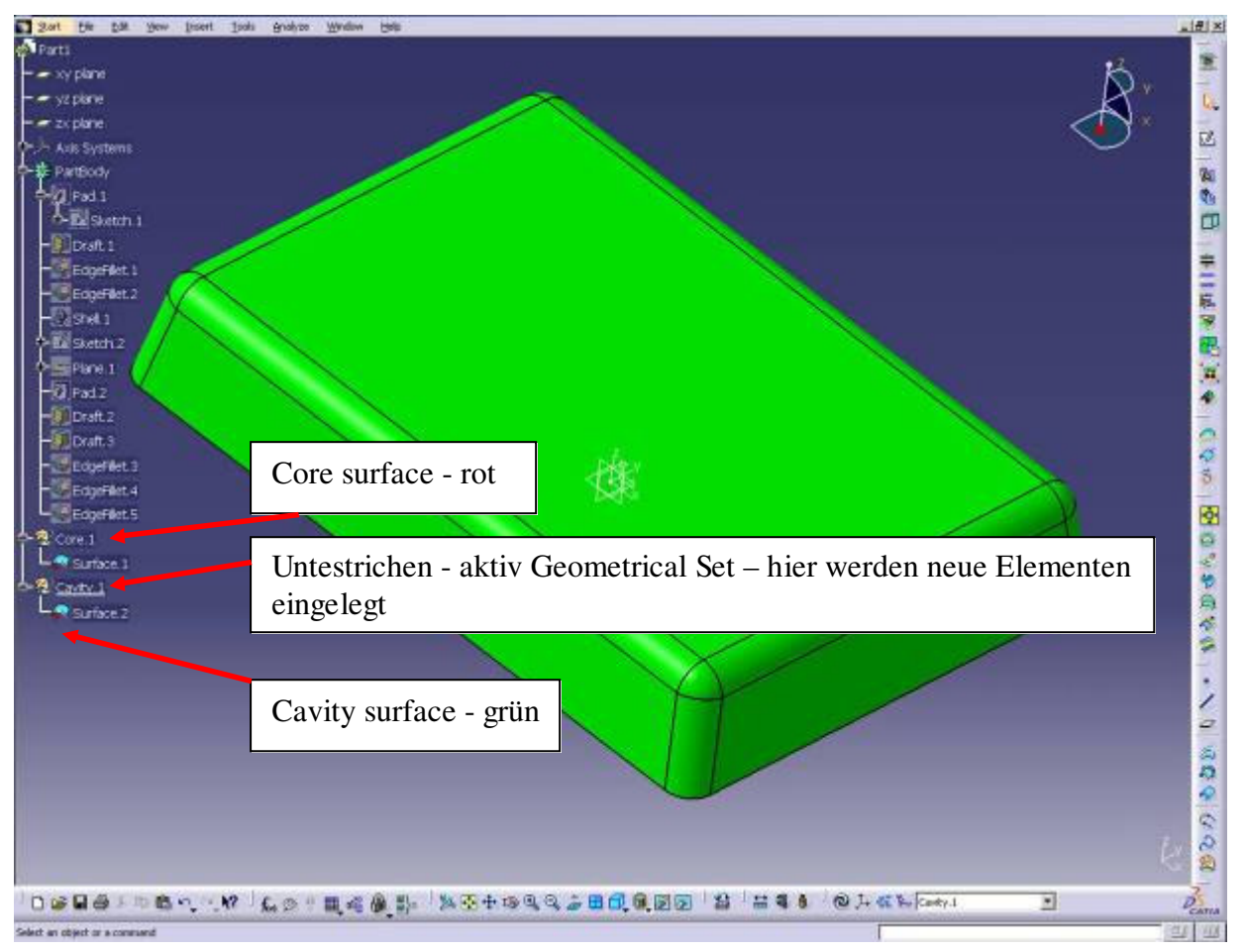

Abb.5: Neue Geometrie

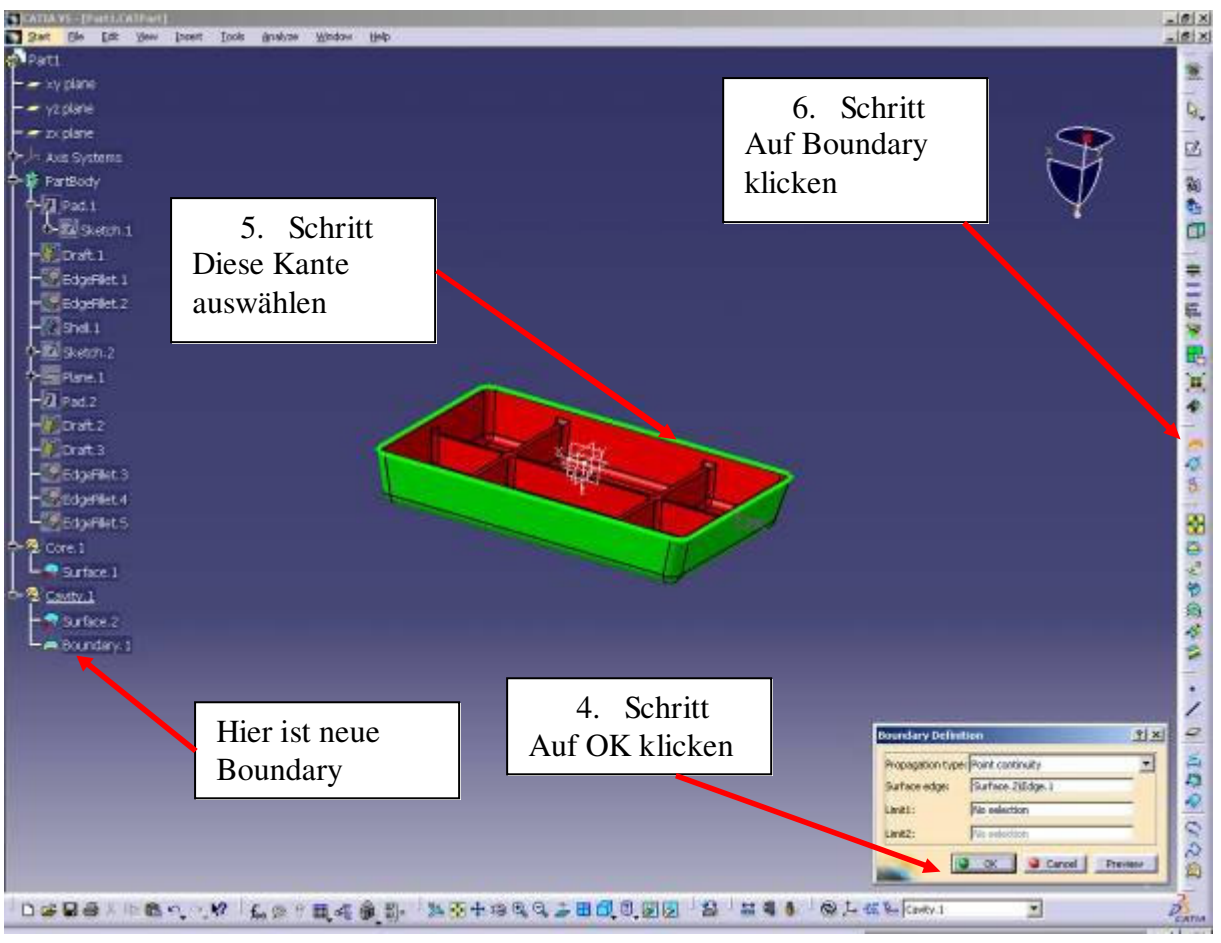

Abb.6: Boundary

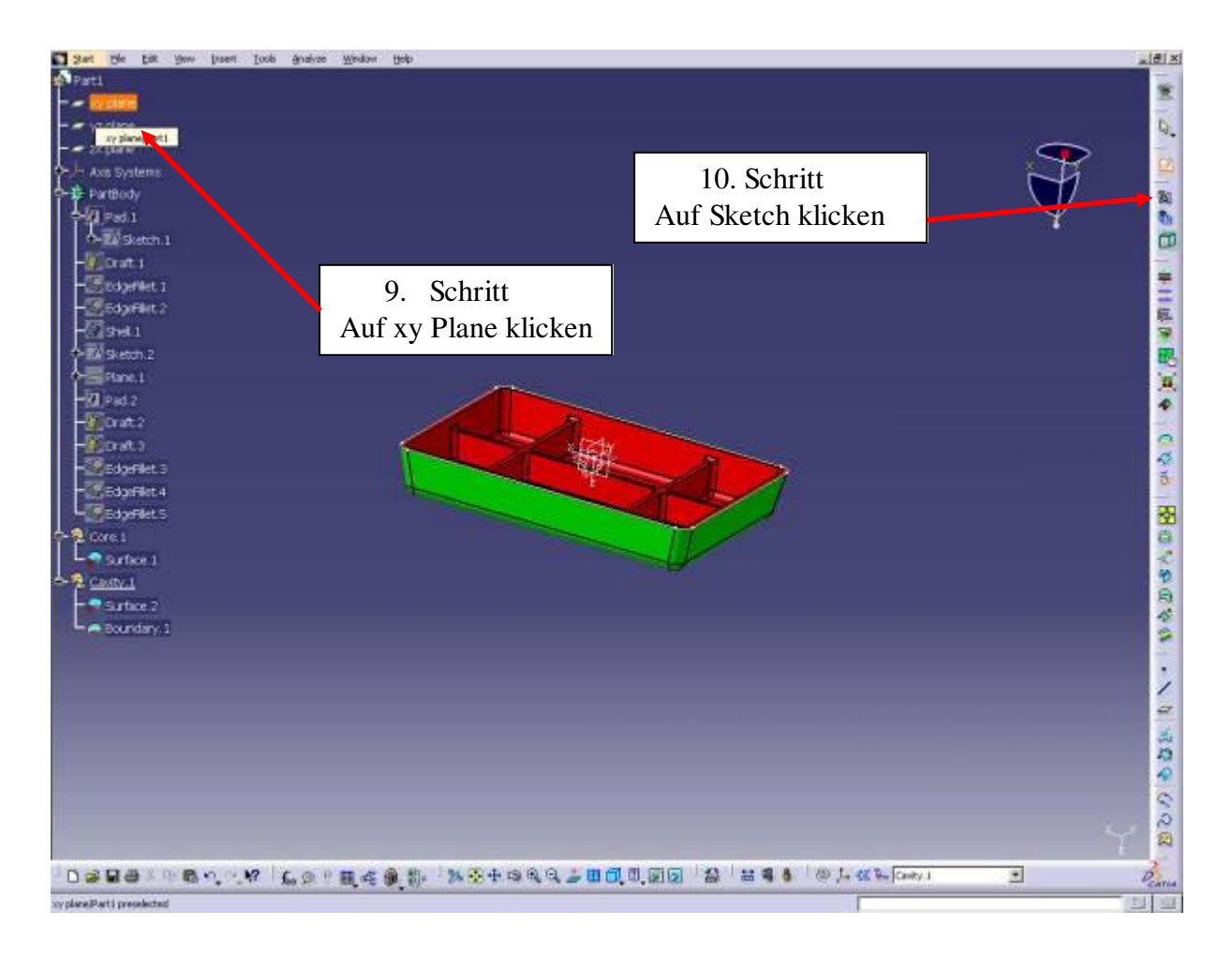

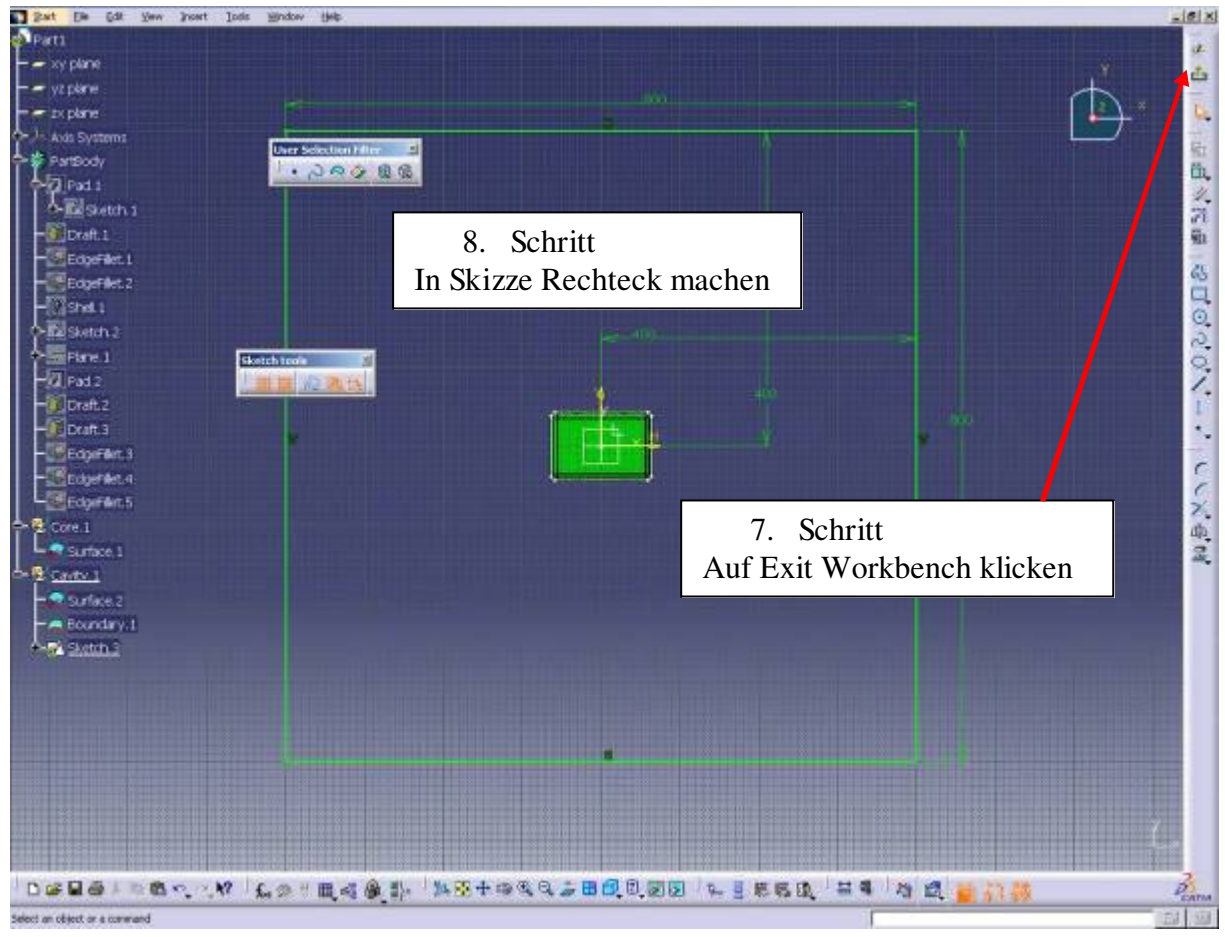

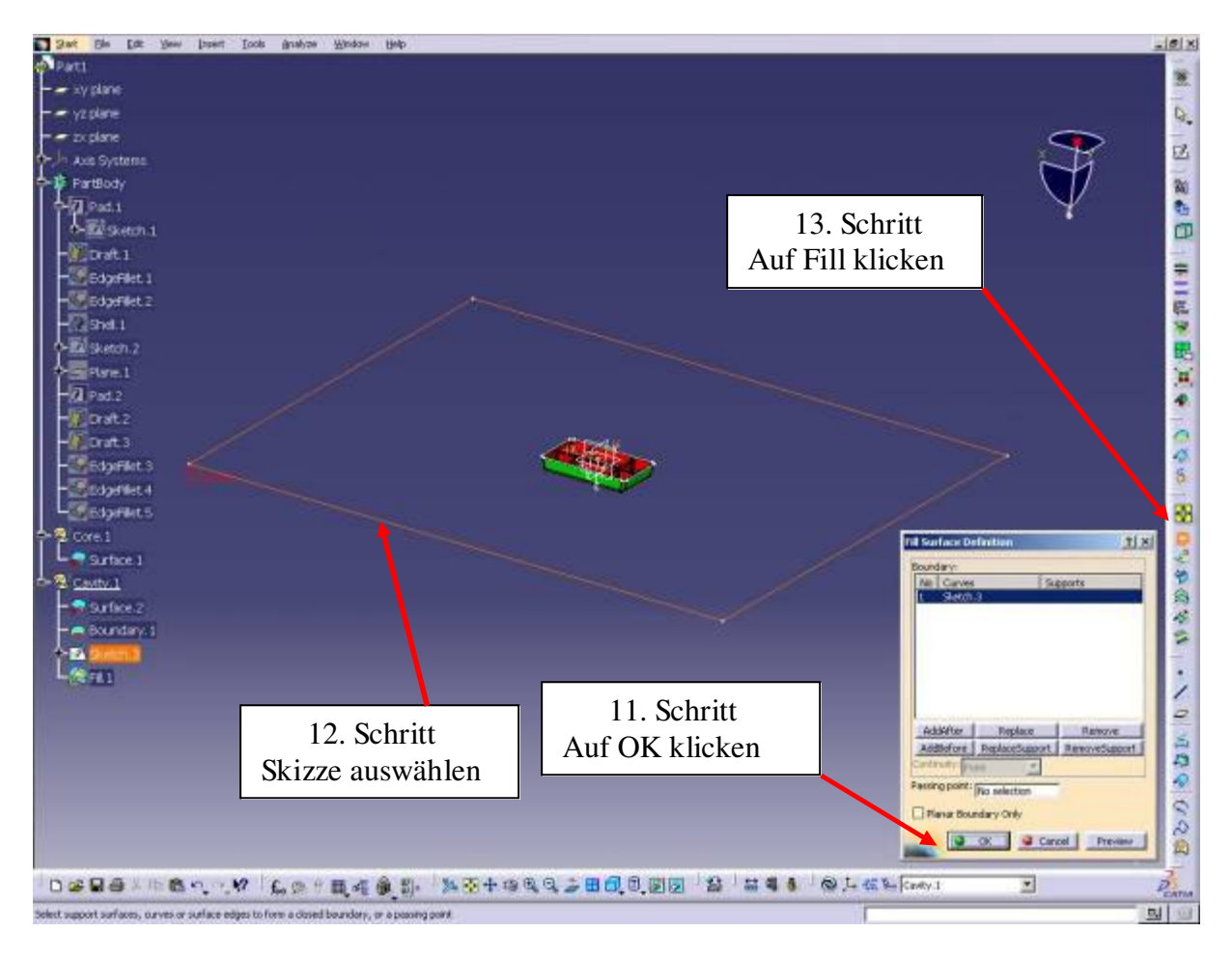

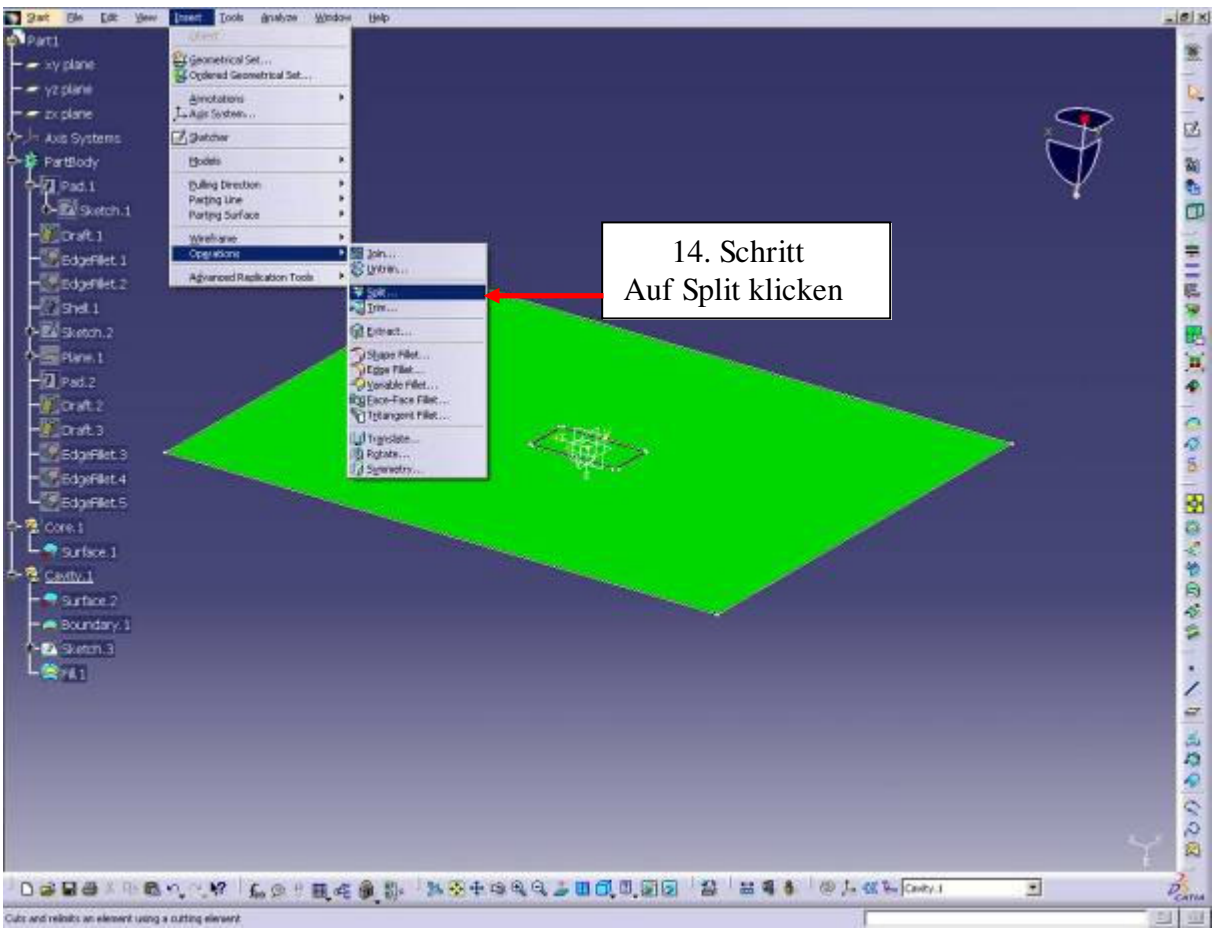

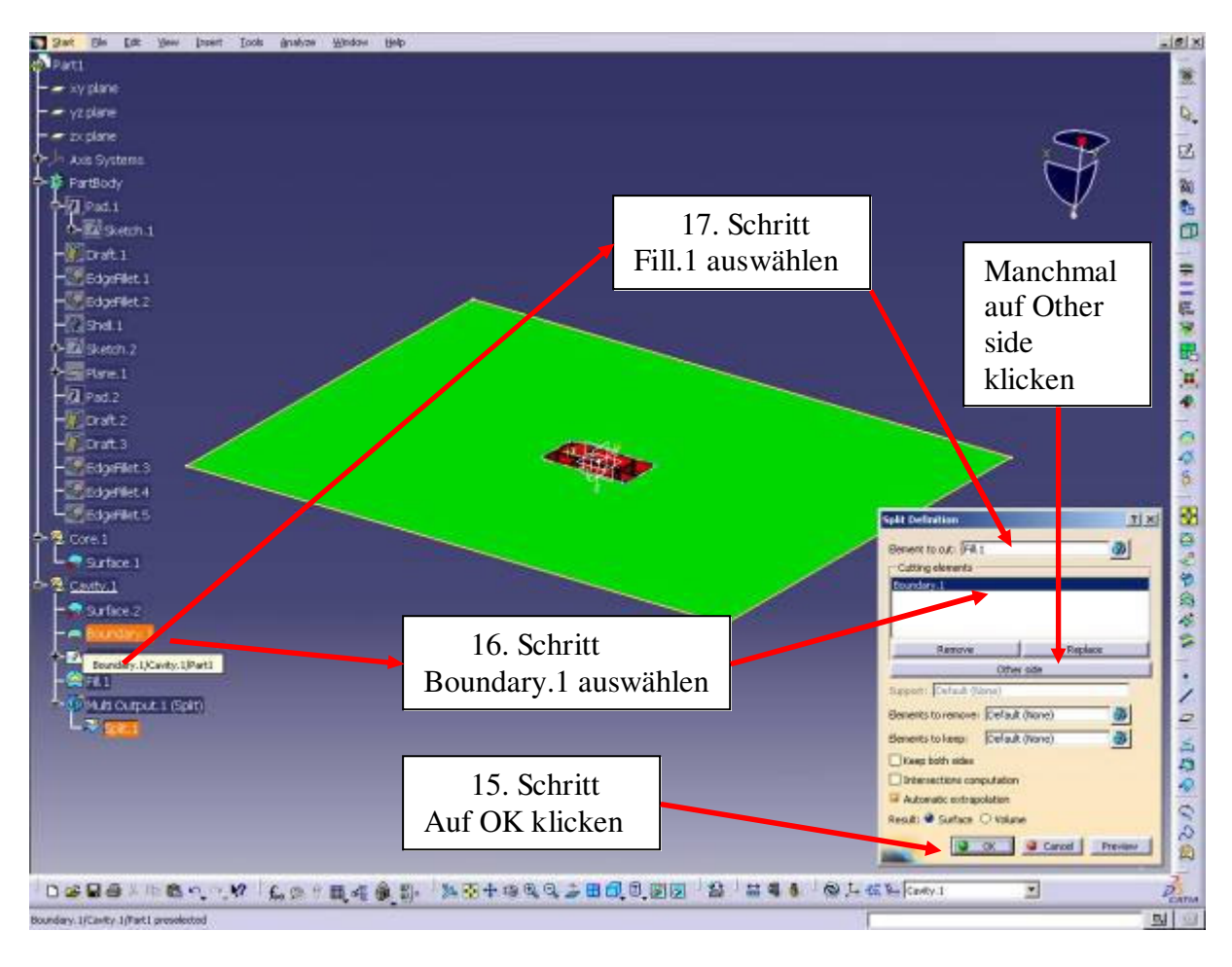

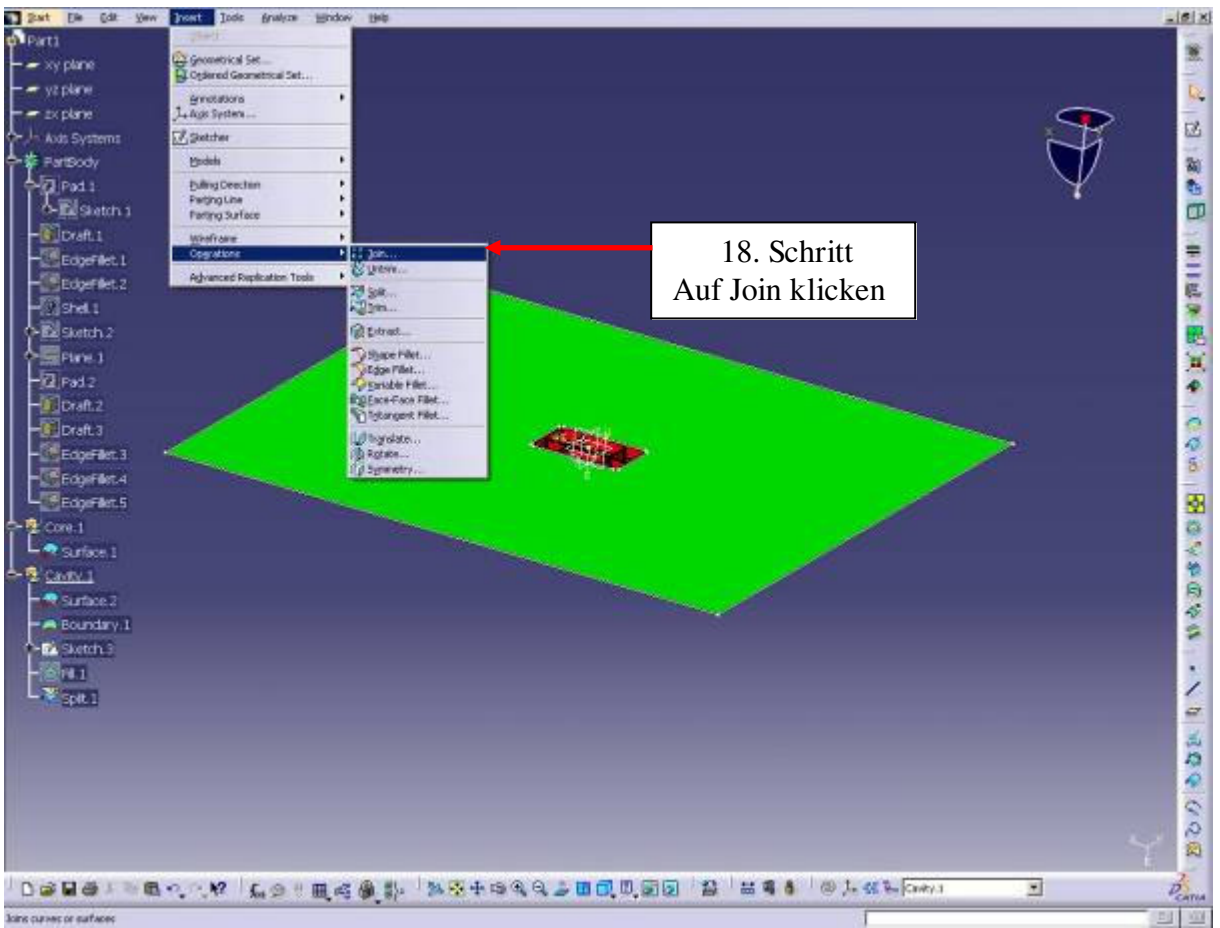

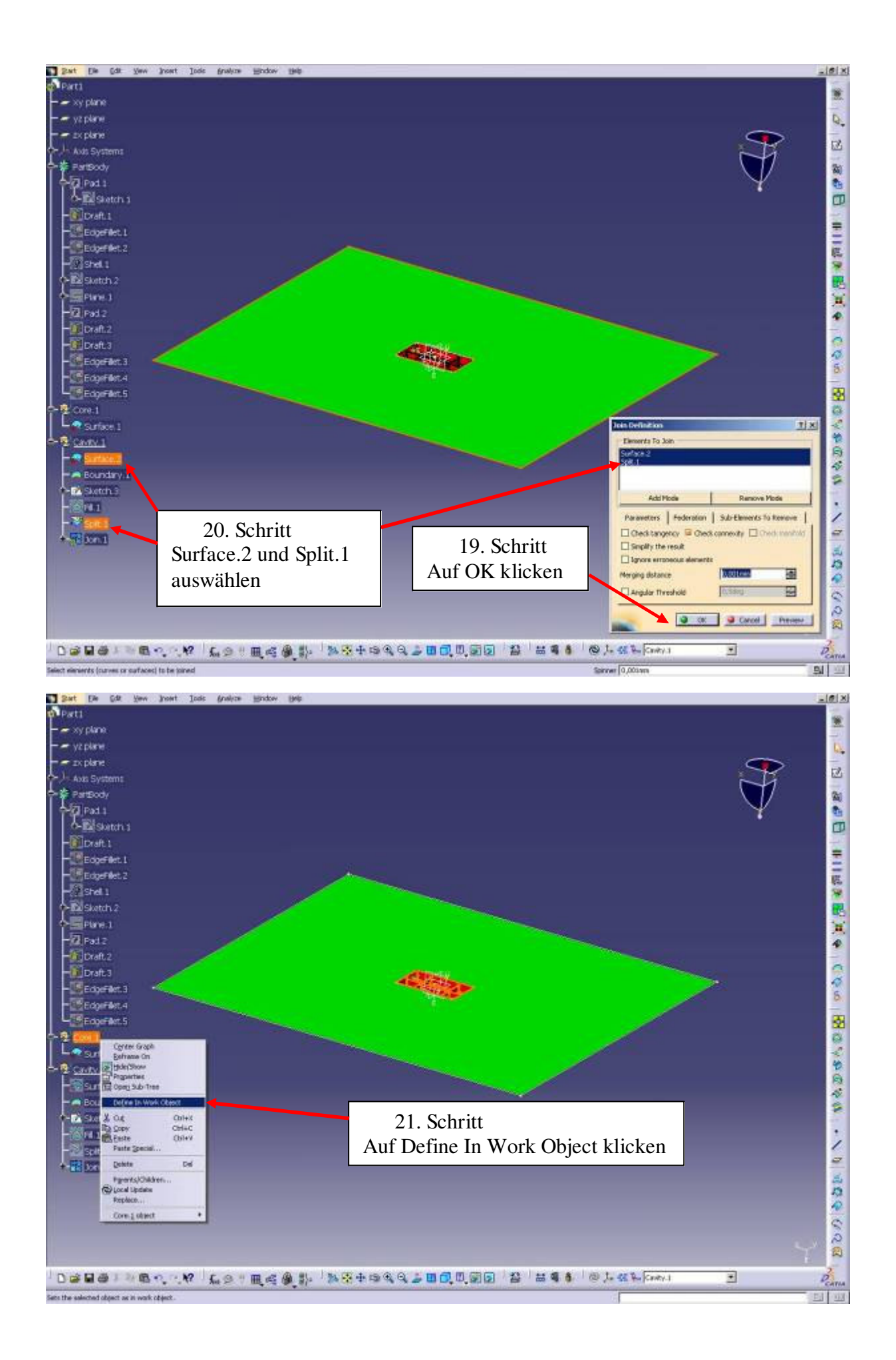

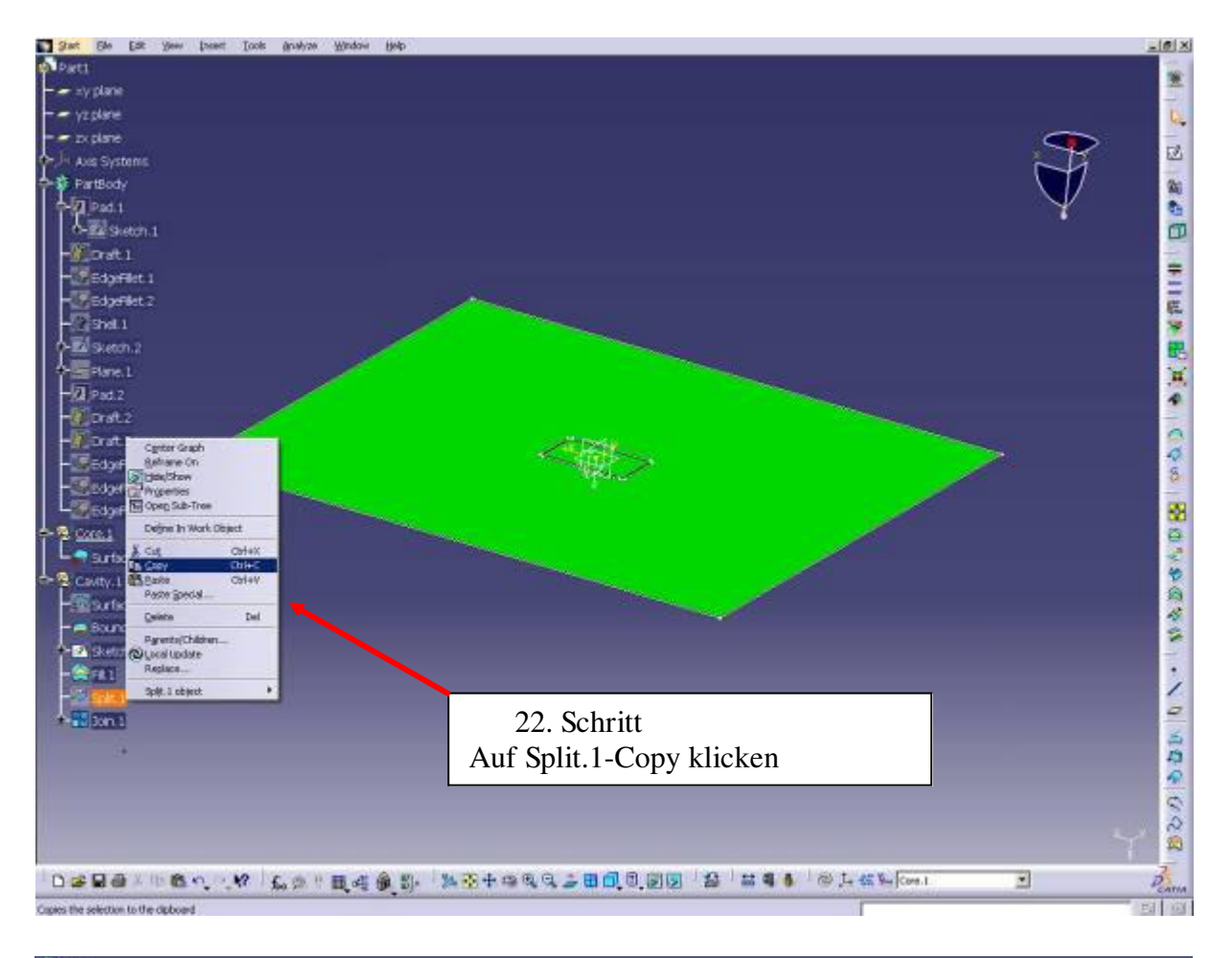

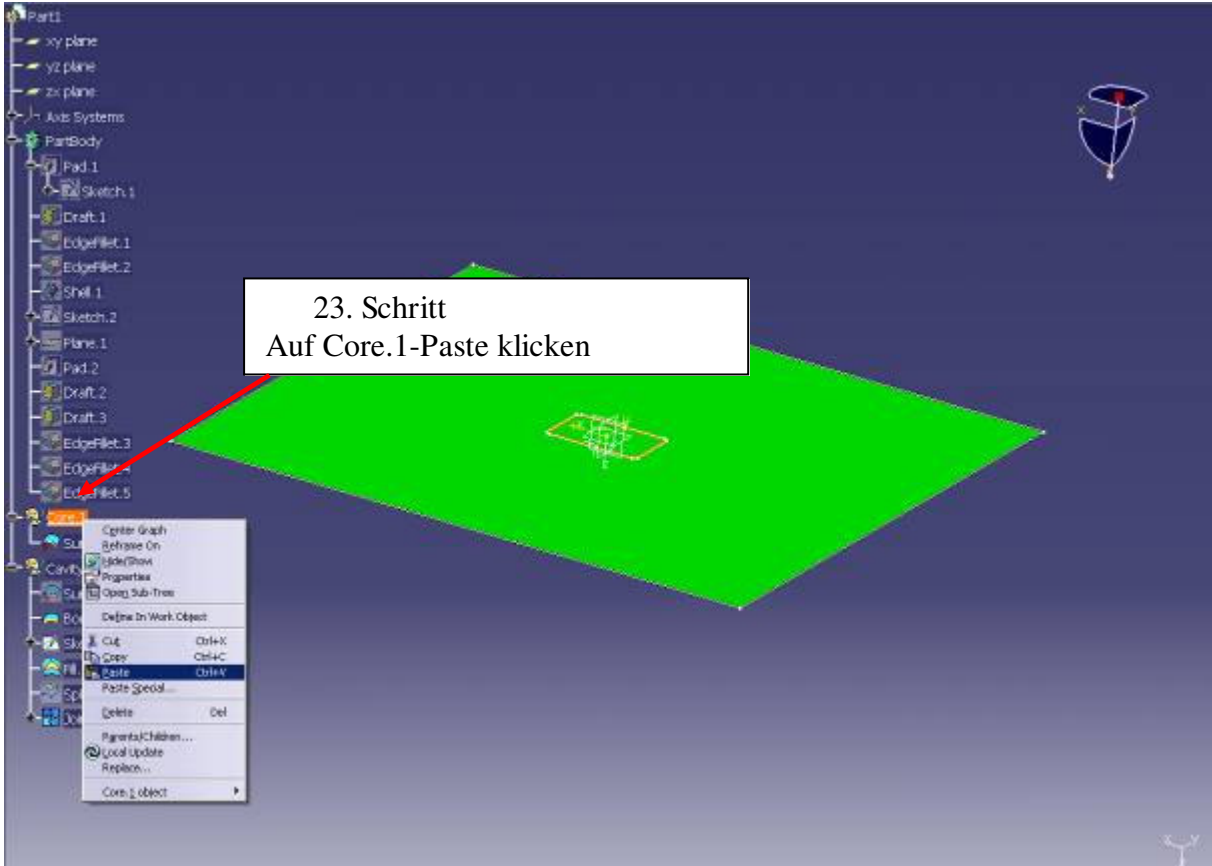

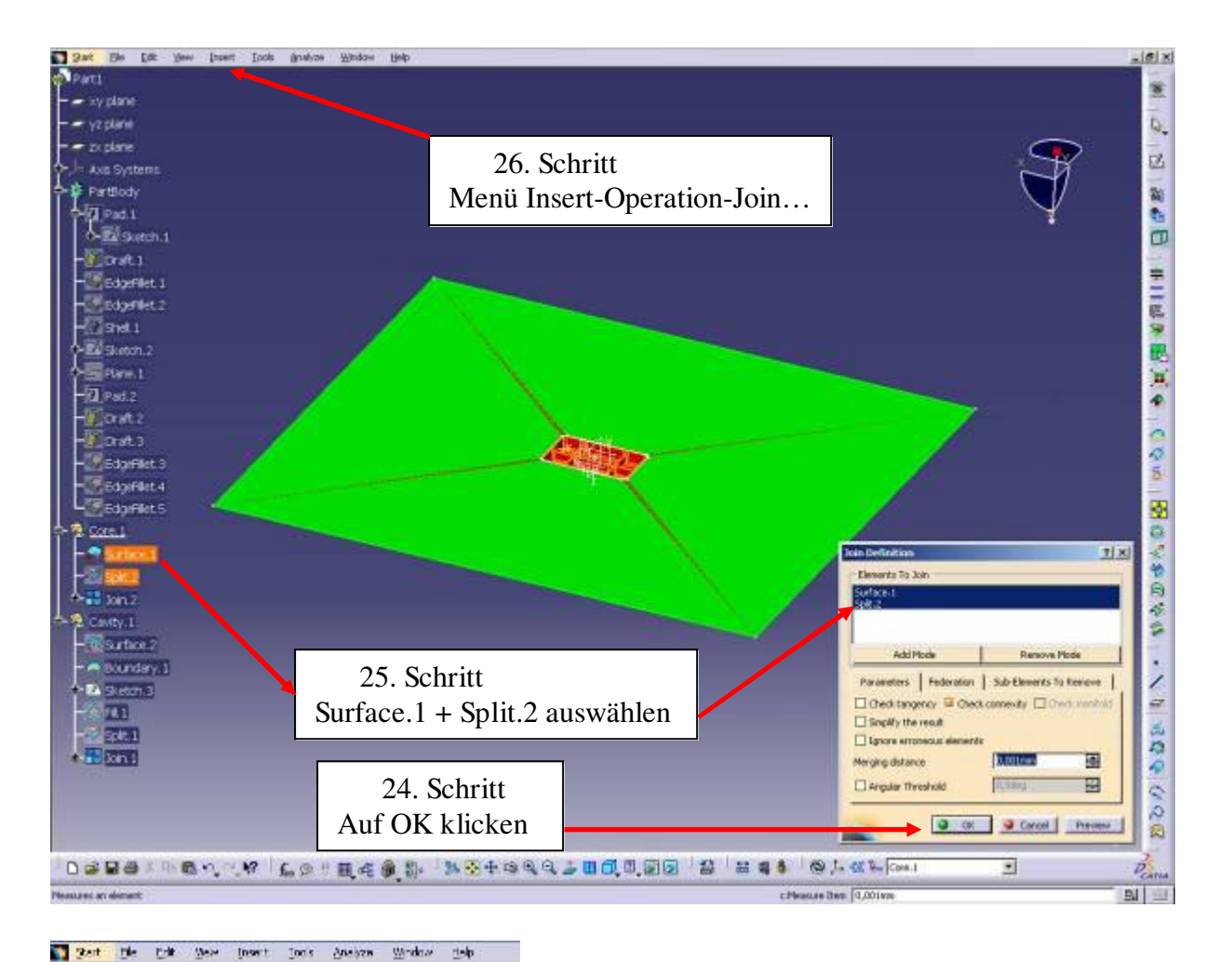

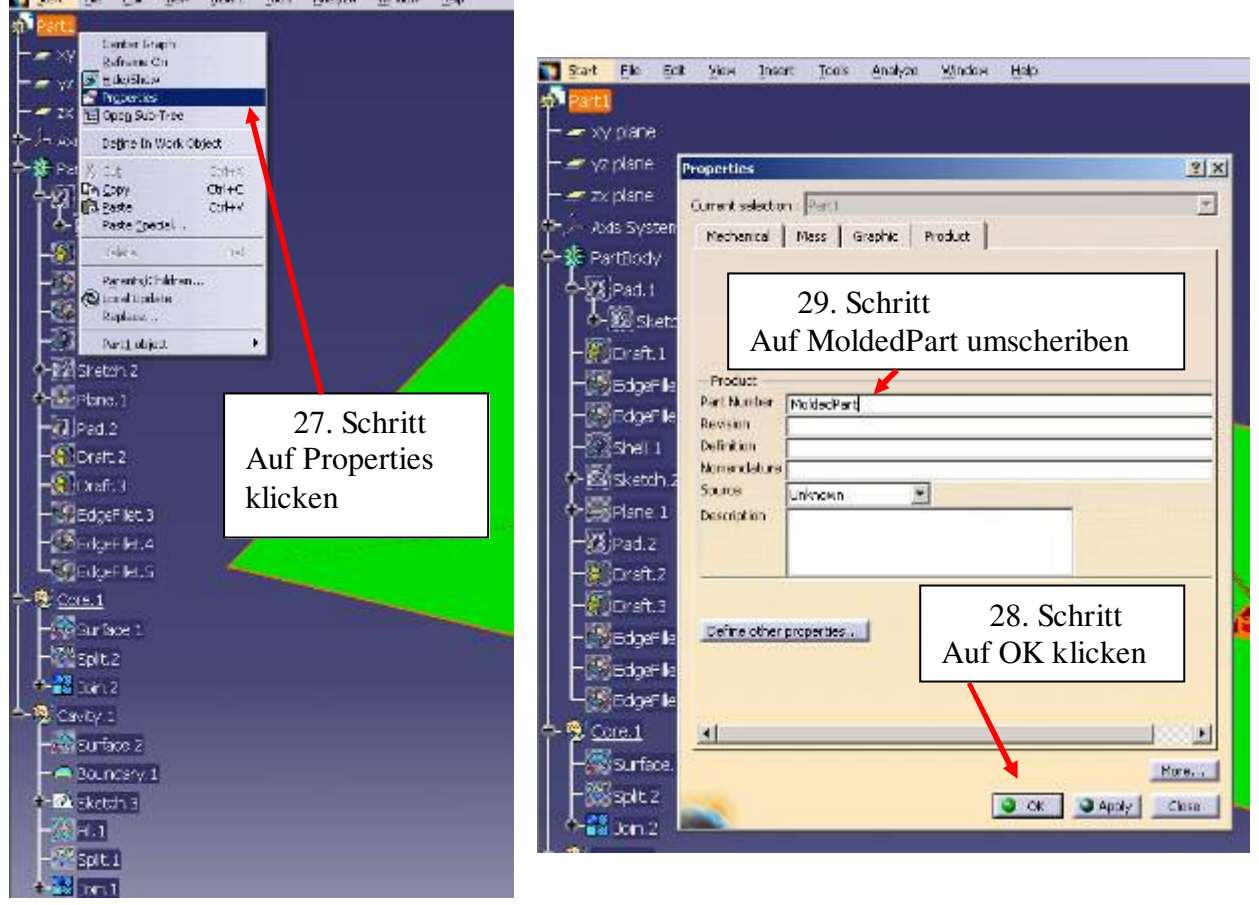

30. Zum Schluß müssen Sie auf Menü File – Save klicken.